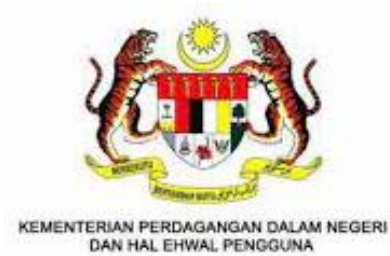

# MALAYSIA FRANCHISE EXPRESS (MYFEX) 2.0

Modul: PENDAFTARAN FRANCAISI

MANUAL PENGGUNA - PENGGUNA

# KANDUNGAN

| Kandung                      | gan                                                                                                    | 2                  |
|------------------------------|----------------------------------------------------------------------------------------------------|--------------------|
| 1. Peng                      | genalan                                                                                                    | 3                  |
| 1.1.<br>1.2.<br>1.3.<br>1.4. | Objektif<br>Skop<br>Pengenalan Sistem <i>MyFEX 2.0</i><br>Senarai Jenis Permohonan Yang Terlibat Dalam                                          | 3<br>3<br>4<br>4   |
| 2. Pend                      | daftaran Francaisi Baharu                                                                                                    | 5                  |
| 2.1.<br>2.2.<br>2.3.<br>2.4. | Permohonan Pendaftaran Francaisi<br>Bayar Fi Proses Permohonan Pendaftaran Francaisi<br>Permohonan Yang Lulus<br>Bayar Fi Pendaftaran Francaisi | 5<br>8<br>10<br>11 |
| 3. Pern                      | nohonan Penamatan Pendaftaran Francaisi                                                                                                    | 13                 |
| 3.1.<br>3.2.                 | Mohon Penamatan Pendaftaran Francaisi<br>Permohonan Yang Lulus                                                                                  | 13<br>14           |

# 1. PENGENALAN

#### 1.1. OBJEKTIF

Objektif utama manual pengguna ini dibangunkan adalah untuk dijadikan sebagai rujukan dan garis panduan bagi pengguna untuk menggunakan laman sesawang *MyFEX 2.0* bagi aktiviti berkaitan pendaftaran perniagaan francaisi.

Setiap proses pendaftaran francaisi dalam sesawang *MyFEX 2.0* akan dijelaskan secara terperinci di dalam manual pengguna ini bagi membantu pengguna memahami langkah-langkah yang diperlu dilakukan.

Dokumen manual pengguna ini juga akan digunakan sebagai rujukan semasa aktiviti latihan pengguna dijalankan.

#### 1.2. Skop

Skop manual pengguna ini merangkumi fungsi-fungsi modul dalam *MyFEX* yang melibatkan pendaftaran francaisi yang diguna pakai oleh pihak syarikat industri perniagaan francais.

Fungsi-fungsi yang terkandung dalam manual pengguna ini melibatkan fungsi bisnes seperti berikut:

- a. Permohonan Pendaftaran Francaisi Baharu
- b. Permohonan Penamatan Pendaftaran Francaisi
- c. Bayaran Fi Proses dan Pendaftaran

# 1.3. PENGENALAN SISTEM MYFEX 2.0

Portal *MyFEX* mengandungi urusan pendaftaran perniagaan bagi pihak francaisor dan francaisi, pendaftaran konsultan dan juga pendaftaran broker. Ia merupakan laman sesawang untuk memudahkan proses memulakan perniagaan francais di Malaysia. Pengguna utama kepada sistem Portal MyFEX 2.0 ini adalah komuniti industri perniagaan francais dan agensi Kerajaan seperti berikut:

- (a) **Komuniti industri perniagaan francais** iaitu pihak syarikat francaisor termasuk individu/syarikat pihak konsultan dan juga pihak broker yang terlibat berkaitan dengan pendaftaran perniagaan francais; dan
- (b) **Agensi Kerajaan** pula dapat memberi informasi berkenaan prosedur perniagaan dan memantau perkembangan aktiviti perniagaan yang berdaftar dengan pihak Kerajaan.

Setiap pengguna samada komuniti perniagaan dan agensi Kerajaan perlu mendaftar sebagai pengguna yang sah bagi berinteraksi dengan perkhidmatan dalam talian yang ditawarkan di portal sistem MyFEX.

| Bil Nama |                           |              | Jenis Per               | Jenis Tindakan<br>oleh KPDNHEP |              |                     |                   |
|----------|---------------------------|--------------|-------------------------|--------------------------------|--------------|---------------------|-------------------|
| 5        | Pendaftaran               | Baharu       | Baharu Pindaan<br>Matan |                                | Penamatan    | Tindakan<br>Gantung | Tindakan<br>Tamat |
| 1        | Pendaftaran<br>Francaisor | $\checkmark$ | $\checkmark$            | $\checkmark$                   | $\checkmark$ | $\checkmark$        | $\checkmark$      |
| 2        | Pendaftaran<br>Francaisi  | $\checkmark$ | _                       | _                              | $\checkmark$ | _                   | $\checkmark$      |
| 3        | Pendaftaran<br>Konsultan  | $\checkmark$ | _                       | $\checkmark$                   | $\checkmark$ | _                   | $\checkmark$      |
| 4        | Pendaftaran<br>Broker     | $\checkmark$ | _                       | $\checkmark$                   | $\checkmark$ | _                   | $\checkmark$      |

# 1.4. SENARAI JENIS PERMOHONAN YANG TERLIBAT DALAM

# 2. PENDAFTARAN FRANCAISI BAHARU

Fungsi Permohonan Pendaftaran Francaisi ini adalah untuk pihak francaisor mendaftarkan syarikat francaisi mereka yang mana kedua pihak telah mempunyai perjanjian francais yang telah dipersetujui dan ditandatangani.

Proses permohonan pendaftaran francaisi ini memerlukan pegawai proses untuk memproses pendaftaran tersebut seterusnya perlu mendapatkan kelulusan daripada pihak Pendaftar.

Pemohon perlu muat turun senarai semak dokumen yang diperlukan pada menu **Muat Turun** sebelum meneruskan permohonan bagi mengelakkan dokumen tidak lengkap.

#### 2.1. PERMOHONAN PENDAFTARAN FRANCAISI

1. Setelah log masuk sebagai francaisor berdaftar, pengguna akan dinavigasi kepada Laman Utama atau *Dashboard* pengguna seperti rajah berikut:

| 🙆 Laman Utai                                       | ma 🖻 Francaisor                                                    | ~ □ Francaisi ~              | Pembayaran     ·              | ~                  |                        |                                  |                  |                           |            |
|----------------------------------------------------|--------------------------------------------------------------------|------------------------------|-------------------------------|--------------------|------------------------|----------------------------------|------------------|---------------------------|------------|
| DASHBOARD                                          |                                                                    |                              |                               |                    |                        |                                  |                  |                           | \ Dashboa  |
| Francaisor<br>Permohonar<br>Pendaftar<br>Senarai I | n aktif bagi modul franc<br>ran Baharu () Pino<br>Pendaftaran Baru | aisor<br>Jaan Matan 👩 🦳 Per  | mbaharuan Pendaft             | aran 🧿 Penc        | ımatan Pendaftaran 🏾   | 9                                |                  |                           |            |
| No †↓                                              | Tarikh Hantar<br>Permohonan                                        | Nombor Rujukan<br>Permohonan | Jenama<br>Francais<br>Dimohon | Nama<br>Pemohon 🌐  | Status<br>Permohonan † | Status<br>Bayaran Fi<br>Proses 🌐 | Status<br>Fi Pen | s Bayaran<br>adaftaran †↓ | Tindakan 🌐 |
|                                                    |                                                                    |                              | Tiada da                      | ta yang terdapat ( | dalam sistem           |                                  |                  |                           |            |
| Menunjuk                                           | kan 0 hingga 0 daripad                                             | a 0 penyertaan               |                               |                    |                        |                                  |                  |                           |            |

- 2. Hanya pendaftaran francaisor yang telah berjaya dan aktif sahaja dibenarkan untuk membuat permohonan pendaftaran bagi francaisi masing-masing.
- 3. Klik pada menu **Francaisi** seperti rajah di atas kemudian klik **Senarai Semua Permohonan > Pendaftaran Baharu**.

| SENARAI SEMUA PERMOI        | HONAN FRANCAISI                    |                              |                                  |                    | 🗟 Laman Utama           | Permohonan Pend                | aftaran Francais |
|-----------------------------|------------------------------------|------------------------------|----------------------------------|--------------------|-------------------------|--------------------------------|------------------|
| Carian Umum                 |                                    |                              |                                  |                    |                         |                                |                  |
| Carian                      |                                    |                              |                                  |                    |                         |                                |                  |
| Tunjuk 10 kemasukan         |                                    |                              |                                  |                    |                         |                                | Mohon Baru       |
| Tarikh Hantar<br>Permohonan | Tarikh<br>Dokumen<br>↑↓ Lengkap ↑↓ | Nombor Rujukan<br>Permohonan | Jenama<br>Francais<br>Dimohon ↑↓ | Nama<br>Pemohon †↓ | Status<br>Permohonan î↓ | Status<br>Bayaran Fi<br>Proses | Tindakan         |
|                             |                                    | Tiada data                   | a yang terdapat dalam            | sistem             |                         |                                |                  |
| Menunjukkan 0 hingga 0 d    | laripada 0 penyertaan              |                              |                                  |                    |                         |                                |                  |
|                             |                                    |                              |                                  |                    |                         |                                |                  |

- 4. Klik pada butang **Mohon Baru** untuk membuat pendaftaran baharu.
- 5. Kemudian isikan maklumat yang diperlukan pada bahagian **Maklumat Pemohon** seperti berikut:

| PERMOHONAN PENDAFTARAN            |                       |                     | 🖨 Laman Utama / Permohonan Pendaftaran Fran |
|-----------------------------------|-----------------------|---------------------|---------------------------------------------|
| 1. Maklumat Pemohon               | 2. Dokumen Penzahiran | 3. Dokumen Sokongan | 4. Pengisytiharan                           |
| SISTEM FRANCAIS                   |                       |                     |                                             |
| Jenama Francais * :               | Sila Pilih            |                     | ~                                           |
| Negara Asal Jenama Francais :     | Kategori Perniag      | gaan Francais :     |                                             |
| Latar Belakang Tawaran Francais : |                       |                     |                                             |
| ENTITI PERNIAGAAN                 |                       |                     |                                             |
| Nama Entiti Perniagaan *          |                       |                     |                                             |
| No. Entiti Perniagaan *           |                       |                     |                                             |

6. Setelah maklumat diisi, klik butang **Simpan** untuk ke bahagian seterusnya.

| MOHONAN PENDAFTARAN                                                                                                    |                                                                         |                                                                                            |                             | 🔓 Laman Utama / Permohonan Pendaft | aran Fran |
|----------------------------------------------------------------------------------------------------|-------------------------------------------------------------------------|--------------------------------------------------------------------------------------------|-----------------------------|------------------------------------|-----------|
| 1. Maklumat Pemohon                                                                                                    | 2. Dokum                                                                | nen Penzahiran                                                                             | 3. Dokumen Sokongan         | 4. Pengisytiharan                  |           |
| Versi dokumen penzahiran francais yang<br>serah kepada pihak francaisi sebelum<br>perjanjian francais ditangatangani. • : | silo                                                                    | a Pilih                                                                                    |                             |                                    | ~         |
| Tarikh Dokumen Penzahiran Dikeluarkan :                                                                                   |                                                                         | Tarikh Kuatkuasa Do                                                                        | kumen Penzahiran Francais : |                                    |           |
| Dokumen Penzahiran                                                                                                    |                                                                         |                                                                                            |                             |                                    |           |
| Salinan bukti dokumen perjanjian<br>francais yang telah ditandatangani dan<br>setem *                                     | Choose File<br>• Sila pilih fu<br>• Saiz maks<br>adalah 5M<br>• Maksima | No file chosen<br>ail jenis PDF sahaja.<br>imum untuk setiap fail<br>MB.<br>I fail sahaja. |                             |                                    |           |
|                                                                                                    |                                                                         |                                                                                            |                             |                                    |           |

- 7. Isikan maklumat yang diperlukan pada bahagian Dokumen Penzahiran.
- 8. Pengguna perlu memilih versi dokumen penzahiran yang ditawarkan kepada pihak francaisi tersebut.
- 9. Dokumen Perjanjian Francais tersebut haruslah dokumen yang telah ditandatangani dan dimati setem.
- 10. Setelah maklumat diisi, klik butang Seterusnya.

| RMOHONAN PENDAFTARAN                                 | 🗟 Laman Utama / Permohonan Pendaftaran Franca                                                                                                    |
|------------------------------------------------------|----------------------------------------------------------------------------------------------------|
| 1. Maklumat Pemohon                                  | 2. Dokumen Penzahiran 3. Dokumen Sokongan 4. Pengisytiharan                                                                                                    |
| Salinan Moklumat Pendaftaran Entiti<br>Perniagaan. * | Choose File         No file chosen           • Sila pillih fali jenis PDF sahaja.         • Saiz maksimum untuk setiap fali adalah 5MB.           • Maksimu I fali sahaja.         • Maksimu I fali sahaja.           Bagi entiti perniagaan tempatan, sila gunakan Profil Syarikat, Perniagaan atau Perkongsian Liabiliti Terhad yang disahkan oleh Suruhanjaya Syarikat Malaysia (SSM) atau pun Profil Firma Guaman yang disahkan oleh Firma Guaman Malaysia (MLF).           Bagi entiti perniagaan asing, sila gunakan Profil Syarikat yang disahkan oleh pihak Pendaftaran Luar Negara berkenaan, la mesti |
| Lain-lain Dokumen                                    | aterjemankan dalam banasa walaysia dadupun inggeris.                                                                                                    |

- 11. Pada bahagian ini, pengguna perlu memuat naik semua Dokumen Sokongan yang berkaitan bagi menyokong permohonan.
- 12. Bagi pendaftaran semula francaisi, pengguna perlu memuat naik sijil pendaftaran & sijil kelulusan sedia ada pada ruangan 'Lain-lain Dokumen'. Syarikat yang pernah mendaftar berhak mendapatkan pengecualian bayaran pendaftaran.
- 13. Klik butang **Simpan** untuk ke bahagian seterusnya.

| PER | MOHONAN PENDAFTARAN                                                            |                                                                                          |                                                                                   | 🗟 Laman Utama / Permohonan Pendaftaran Francaisi                |
|-----|--------------------------------------------------------------------------------|------------------------------------------------------------------------------------------|-----------------------------------------------------------------------------------|-----------------------------------------------------------------|
|     | 1. Maklumat Pemohon                                                            | 2. Dokumen Penzahiran                                                                    | 3. Dokumen Sokongan                                                               | 4. Pengisytiharan                                               |
|     | PENTING. Sekiranya pendafta                                                    | ran tidak diluluskan, pemohon harus membuc                                               | it pembayaran Fi Proses bagi tempoh pem                                           | nurnian pendaftaran.                                            |
|     | <ul> <li>Saya mengaku bahawa maklu<br/>adalah menjadi suatu kesalah</li> </ul> | mat-maklumat yang terkandung di dalam pe<br>an di bawah Akta Francais 1998 (Pindaan) 202 | ermohonan ini adalah BENAR dan kenyata<br>20 jika maklumat-maklumat yang diberika | an-kenyataan adalah betul dan saya sedar<br>an itu adalah palsu |
|     | Nama Pemohon:                                                                  | Lim Kin Tat Sdn Bhd                                                                      |                                                                                   |                                                                 |
|     | No Entiti Perniagaan Pemohon:                                                  | 383322-D                                                                                 |                                                                                   |                                                                 |
|     |                                                                                |                                                                                          |                                                                                   | Sebelum Hantar                                                  |

- 14. Setelah semua maklumat diisi dengan lengkap, pengguna boleh klik butang **Sebelum** untuk membuat semakan maklumat.
- 15. Pastikan pengisytiharan yang dibuat adalah benar dan klik butang **Hantar** untuk meneruskan hantar permohonan pendaftaran.
- 16. Halaman Penerimaan Permohonan akan dipaparkan seperti berikut:

| ERMOHONAN PENDAFTARAN                                   |                                                                          | 🗟 Laman Utama / Permohonan Pendaftaran Franca |
|---------------------------------------------------------|--------------------------------------------------------------------------|-----------------------------------------------|
| PENERIMAAN PERMOHONAN<br>Maklumat permohonan anda t     | elah diterima oleh Kementerian Perdagangan Dalam Negeri dan Hal Ehwal Pe | ingguna (KPDNHEP).                            |
| Jenis Permohonan                                        | Pendaftaran Francaisi Baharu                                             |                                               |
| No. Rujukan Permohonan                                  | MFE/FC1/00001/2021                                                       |                                               |
| Nama Pemohon                                            | ABC Enterprise                                                           |                                               |
| No. Entiti Perniagaan Pemohon                           | 102030405060                                                             |                                               |
| Tarikh Hantar Permohonan                                | 22 November 2021                                                         |                                               |
| Permohonan tuan/puan akan o<br>Fi Pemprosesan: RM 50.00 | liproses setelah bayaran fi pemprosesan bagi permohonan diterima.        |                                               |
|                                                         |                                                                          | Bayar Sekarang                                |
|                                                         |                                                                          |                                               |

- 2.2. BAYAR FI PROSES PERMOHONAN PENDAFTARAN FRANCAISI
- Pemohon dikehendaki membuat bayaran fi proses dengan klik butang Bayar Sekarang. Pengguna juga boleh klik pada menu Pembayaran > Belum Bayar untuk ke halaman Senarai Belum Bayar untuk meneruskan pembayaran.

| No               | Nombor Rujukan     | Deskripsi Pembayaran                                          | Amaun (RM) |
|------------------|--------------------|---------------------------------------------------------------|------------|
|                  | MFE/FC1/00001/2021 | Fi Pemprosesan Bagi Pendaftaran Francaisi Baharu Jenama Asing | 50.00      |
|                  |                    | Jumlah Dipilih                                                | 0.00       |
| lama Syarikat    | / Individu •       |                                                               |            |
| /lyCoid / No. Ko | ad Pengenalan *    |                                                               |            |
| llamat *         |                    |                                                               |            |
| mel untuk noti   | ifikasi •          | teecc3001@gmail.com                                           |            |
| Cara Pembaya     | ran •              | Pay with Online Banking                                       |            |
|                  |                    |                                                               |            |

2. Pilih dan klik pada bayaran yang diingini dan masukkan maklumat yang diperlukan. Kemudian klik butang **Bayar** untuk meneruskan ke pembayaran.

| Nama Pembayar Starbucks Coffee Sdn Bhd                            |              | Starbucks Coffee Sdn Bhd    |                    |                                   |                         | Payment                                  |
|-------------------------------------------------------------------|--------------|-----------------------------|--------------------|-----------------------------------|-------------------------|------------------------------------------|
| MyCOID                                                            |              | 9808101020                  | Kaedah Bayaran     | Fpx                               |                         | Bank                                     |
| Nama Syarikat                                                     |              | Starbucks Coffee Sdn Bhd    | No. Rujukan        | 20211118054132teeca3001@gmail.com |                         | AGRONet                                  |
| Alan                                                              | nat Syarikat | Starbucks Coffee Sdn Bhd, B | erjaya Time Square |                                   |                         | Minimum RM 1.00 and maximum RM 30,000.00 |
| No.                                                               | Keterangan   | Bayaran                     |                    | Kod                               | Amaun<br>(RM)           |                                          |
| Fi Pemprosesan Bagi Pendaftaran Francaisor Baharu Jenama<br>Asing |              |                             | MFE/FS1/00001/2021 | 50.00                             | Pey with Online Banking |                                          |
|                                                                   |              |                             |                    |                                   |                         | conditions of FPX.                       |

- 3. Pilih **Bank** dan klik butang *Proceed*. Halaman akan dinavigasi kepada sistem *Online Banking* mengikut bank yang dipilih.
- 4. Setelah bayaran fi pemprosesan telah berjaya, pemohon akan dinavigasi kepada halaman **Maklumat Pembayaran** seperti berikut:

| KLUMAT           | [ PEMBAYARAN                                                  |                                 |                       |                     | 🗟 Laman Utama / Pembayar |
|------------------|---------------------------------------------------------------|---------------------------------|-----------------------|---------------------|--------------------------|
| Status T         | ransaksi :                                                    | Berjaya                         |                       |                     |                          |
| Nombor           | Transaksi :                                                   | 20211122095921                  |                       |                     |                          |
| Tarikh :         |                                                               | 2021-11-22                      |                       |                     |                          |
| Jumlah           | Bayaran (RM) :                                                | 50.00                           |                       |                     |                          |
|                  |                                                               |                                 |                       |                     | Cetak Resit              |
| Nama P           | embayar                                                       | ABC Enterprise                  | No. Resit             | BPF/2021/000018     |                          |
| MyCOID           |                                                               | 80102030405060                  | Kaedah Bayaran        | Fpx                 |                          |
| Nama Syarikat AB |                                                               | ABC Enterprise                  | No. Rujukan           | 20211122095921      |                          |
| Alamat           | Syarikat                                                      | No 7, Jalan Perindustrian 15/10 | Tarikh / Masa Bayaran | 2021-11-22 09:59:21 |                          |
| No.              | Keterangan Bayara                                             | n                               |                       | Kod                 | Amaun (RM)               |
|                  | Fi Pemprosesan Baai Pendaftaran Francaisi Baharu Jenama Asina |                                 |                       | MEE/EC1/00001/2021  | 50.00                    |

- 5. Pemohon boleh memuat turun dan cetak resit pada butang Cetak Resit.
- 6. Pemohon boleh melihat semula maklumat pendaftaran pada *Dashboard* atau pada Senarai Permohonan Aktif di menu **Francaisi > Permohonan Aktif**.

| ARAI PER                                                                     | MOHONAN AF                   | CTIF                           |                                |                                 |                     | ۵ Lam                  | an Utama / Francais              | si / Permohonar |  |  |
|------------------------------------------------------------------------------|------------------------------|--------------------------------|--------------------------------|---------------------------------|---------------------|------------------------|----------------------------------|-----------------|--|--|
| Pendaftar                                                                    | an Baru 🔋                    | Penamatan 💿                    |                                |                                 |                     |                        |                                  |                 |  |  |
| Senarai Pendaftaran Francaisi           Tunjuk 10 kemasukan         Carian : |                              |                                |                                |                                 |                     |                        |                                  |                 |  |  |
| No ↑↓                                                                        | Kod<br>Rujukan †↓            | Tarikh Hantar<br>Permohonan ↑↓ | Nombor Rujukan<br>Permohonan 🏢 | Jenama<br>Francais<br>Dimohon 🏦 | Nama<br>Pemohon 🌐   | Status<br>Permohonan 👔 | Status<br>Bayaran Fi<br>Proses 🌐 | Tindakan 斗      |  |  |
| 1                                                                            | FC1<br>(Francaisi<br>Baharu) | 09/02/2022                     | MFE/FC1/00008/2022             | Boost Juice                     | Boost Juice<br>Bars | Semakan                | Sudah Bayar                      |                 |  |  |
| Menunjuk                                                                     | an 1 hingga 1 da             | ripada 1 penyertaan            |                                |                                 |                     |                        | Sebelumnya 1                     | Seterusnya      |  |  |

# **2.3. PERMOHONAN YANG LULUS**

- 1. Pemohon akan mendapat notifikasi pada emel yang didaftar dan juga pada sistem sekiranya permohonan telah diluluskan oleh Pendaftar KPDN.
- 2. Pemohon boleh melihat permohonan yang berstatus **Lulus** pada dashboard seperti berikut:

| ancaisi                                      |                             |                                                       |                                 |                                              |                                  |                                   |                                    |            |  |  |  |
|----------------------------------------------|-----------------------------|-------------------------------------------------------|---------------------------------|----------------------------------------------|----------------------------------|-----------------------------------|------------------------------------|------------|--|--|--|
| rmohonan aktif bagi modul francaisi          |                             |                                                       |                                 |                                              |                                  |                                   |                                    |            |  |  |  |
| Pendaftaran Baharu 👔 Penamatan Pendaftaran 💿 |                             |                                                       |                                 |                                              |                                  |                                   |                                    |            |  |  |  |
|                                              |                             |                                                       |                                 |                                              |                                  |                                   |                                    |            |  |  |  |
| Senarai Pendaftaran Baru                     |                             |                                                       |                                 |                                              |                                  |                                   |                                    |            |  |  |  |
| Tunjuk 10 kemasukan Carian :                 |                             |                                                       |                                 |                                              |                                  |                                   |                                    |            |  |  |  |
|                                              |                             |                                                       |                                 |                                              |                                  |                                   |                                    |            |  |  |  |
|                                              |                             |                                                       | Jenama                          |                                              |                                  | Status                            |                                    |            |  |  |  |
| No †↓                                        | Tarikh Hantar<br>Permohonan | Nombor Rujukan<br>Permohonan 🌐                        | Jenama<br>Francais<br>Dimohon 🏦 | Nama<br>Pemohon îi                           | Status<br>Permohonan 🌐           | Status<br>Bayaran Fi<br>Proses ↑↓ | Status Bayaran<br>Fi Pendaftaran 👔 | Tindakan 🏦 |  |  |  |
| <b>No</b> ↑↓<br>1                            | Tarikh Hantar<br>Permohonan | Nombor Rujukan<br>Permohonan 11<br>MFE/FC1/00013/2023 | Jenama<br>Francais<br>Dimohon   | Nama<br>Pemohon 11<br>Lim Kin Tat<br>Sdn Bhd | Status<br>Permohonan 11<br>Lulus | Status<br>Bayaran Fi<br>Proses 1  | Status Bayaran<br>Fi Pendaftaran   | Tindakan 🌐 |  |  |  |

3. Pemohon juga boleh melihat status pendaftaran yang telah lulus pada menu **Francaisi > Senarai Pendaftaran** seperti berikut:

| SENARAI PEI   | NDAFTARAN FRANCAISI               |                                 |           |                              |                  | lamar              | n Utama / Francaisi |
|---------------|-----------------------------------|---------------------------------|-----------|------------------------------|------------------|--------------------|---------------------|
| Tunjuk 10     | kemasukan                         |                                 |           |                              |                  |                    | <b>Q</b><br>Carian  |
| <b>No.</b> ↑↓ | Nombor Pendaftaran                | Nama 🌐                          | Seksyen 👈 | Francaisor                   | Jenama 🕦         | Status Pendaftaran | Tindakan            |
| 1             | FC/00003/2023                     | Lim Kin Tat Sdn Bhd<br>383322-D | 6B        | M Sharif Sdn Bhd<br>383322-D | MS Apparel Store | Fi Pendaftaran     |                     |
| Menunjukko    | ın 1 hingga 1 daripada 1 penyerta | Jan                             |           |                              |                  | Sebelumnya         | Seterusnya          |

# 2.4. BAYAR FI PENDAFTARAN FRANCAISI

1. Untuk membuat bayaran Fi Pendaftaran, klik butang Belum Bayar pada Dashboard.

| endafta                      | ran Baharu 🔋 🛛 P            | enamatan Pendaftaran 🧿       |                               |                   |                        |                                  |                                      |            |  |
|------------------------------|-----------------------------|------------------------------|-------------------------------|-------------------|------------------------|----------------------------------|--------------------------------------|------------|--|
| enarai                       | Pendaftaran Baru            | I.                           |                               |                   |                        |                                  |                                      |            |  |
| Tunjuk 10 kemasukan Carian : |                             |                              |                               |                   |                        |                                  |                                      |            |  |
| No †↓                        | Tarikh Hantar<br>Permohonan | Nombor Rujukan<br>Permohonan | Jenama<br>Francais<br>Dimohon | Nama<br>Pemohon 🌐 | Status<br>Permohonan 🌐 | Status<br>Bayaran Fi<br>Proses 🌐 | Status Bayaran<br>Fi Pendaftaran 🛛 🗎 | Tindakan ț |  |
|                              | 00/07/0000                  | NEE/E01/00012/2022           | MS Apparel                    | Lim Kin Tat       | Lulus                  | Sudah Payar                      |                                      |            |  |

2. Pengguna juga boleh melihat senarai bayaran pada menu **Pembayaran > Belum Bayar.** 

| NARAI BELI   | JM BAYAR           | la Lamar                                                      | Utama / Senarai Pembaya |
|--------------|--------------------|---------------------------------------------------------------|-------------------------|
| No           | Nombor Rujukan     | Deskripsi Pembayaran                                          | Amaun (RM)              |
|              | MFE/FC1/00001/2021 | Fi Pemprosesan Bagi Pendaftaran Francaisi Baharu Jenama Asing | 50.00                   |
|              |                    | Jumlah Dipilih                                                | 0.00                    |
| Nama Syarik  | at / Individu *    |                                                               |                         |
| MyCoid / No  | . Kad Pengenalan * |                                                               |                         |
| Alamat •     |                    |                                                               |                         |
| Emel untuk r | notifikasi •       | teeca3001@gmail.com                                           |                         |
| Cara Pemba   | yaran *            | Pay with Online Banking                                       |                         |
|              |                    |                                                               | a Bayar                 |

3. Pilih dan klik pada bayaran yang diingini dan masukkan maklumat yang diperlukan. Kemudian klik butang **Bayar** untuk meneruskan ke pembayaran.

| Nam                                                | na Pembayar          | Starbucks Coffee Sdn Bhd          |                    |                    |       | Plages select bank                       |  |  |
|----------------------------------------------------|----------------------|-----------------------------------|--------------------|--------------------|-------|------------------------------------------|--|--|
| MyCOID 9808101020 Kaedah Bayaran                   |                      | Fpx                               |                    | Bank               |       |                                          |  |  |
| Nama Syarikat Starbucks Coffee Sdn Bhd No. Rujukan |                      | 20211118054132teeca3001@gmail.com |                    | AGRONet            |       |                                          |  |  |
| Alan                                               | nat Syarikat         | Starbucks Coffee Sdn Bhd, B       | erjaya Time Square |                    |       | Minimum RM 1.00 and maximum RM 30,000.00 |  |  |
| No.                                                | Keterangan           | Bayaran                           |                    | Amaun<br>Kod (RM)  |       | () FPX                                   |  |  |
| 1                                                  | Fi Pemprose<br>Asing | san Bagi Pendaftaran Francais     | or Baharu Jenama   | MFE/FS1/00001/2021 | 50.00 | Pay with Online Banking                  |  |  |
|                                                    |                      |                                   |                    |                    |       | conditions of FPX.                       |  |  |

- 4. Pilih **Bank** dan klik butang *Proceed*. Halaman akan dinavigasi kepada sistem *Online Banking* mengikut bank yang dipilih.
- 5. Setelah bayaran fi pemprosesan telah berjaya, pemohon akan dinavigasi kepada halaman **Maklumat Pembayaran** seperti berikut:

| KLUMA                             | T PEMBAYARAN                                      |                                                                     |                                                        |                                                     | 🗟 Laman Utama / Pembaya |
|-----------------------------------|---------------------------------------------------|---------------------------------------------------------------------|--------------------------------------------------------|-----------------------------------------------------|-------------------------|
| Status 1                          | Transaksi :                                       | Berjaya                                                             |                                                        |                                                     |                         |
| Nombo                             | or Transaksi :                                    | 20211122095921                                                      |                                                        |                                                     |                         |
| Tarikh :                          |                                                   | 2021-11-22                                                          |                                                        |                                                     |                         |
| Jumlah                            |                                                   |                                                                     |                                                        |                                                     |                         |
|                                   |                                                   |                                                                     |                                                        |                                                     | Cetak Resit             |
| Nama F                            | Pembayar                                          | ABC Enterprise                                                      | No. Resit                                              | BPF/2021/000018                                     |                         |
|                                   |                                                   |                                                                     |                                                        |                                                     |                         |
| мусоц                             | D                                                 | 80102030405060                                                      | Kaedah Bayaran                                         | Fpx                                                 |                         |
| MyCOIE<br>Nama S                  | D<br>Syarikat                                     | 80102030405060<br>ABC Enterprise                                    | Kaedah Bayaran<br>No. Rujukan                          | Fpx 20211122095921                                  |                         |
| MyCOIE<br>Nama S<br>Alamat        | D<br>Syarikat<br>t Syarikat                       | 80102030405060<br>ABC Enterprise<br>No 7, Jalan Perindustrian 15/10 | Kaedah Bayaran<br>No. Rujukan<br>Tarikh / Masa Bayaran | Fpx<br>2021122095921<br>2021-11-22 09:59:21         |                         |
| MyCOIE<br>Nama S<br>Alamat<br>No. | D<br>Syarikat<br>t Syarikat<br>Keterangan Bayaran | 80102030405060<br>ABC Enterprise<br>No 7, Jalan Perindustrian 15/10 | Kaedah Bayaran<br>No. Rujukan<br>Tarikh / Masa Bayaran | Fpx<br>20211122095921<br>2021-11-22 09:59:21<br>Kod | Amaun (RM)              |

- 6. Pemohon boleh memuat turun dan cetak resit pada butang Cetak Resit.
- 7. Pemohon boleh membuat semakan pendaftaran yang telah berjaya dan aktif pada halaman Senarai Francaisi dengan klik pada menu **Francaisi > Senarai Pendaftaran**.

| SENARAI PEN   | NDAFTARAN FRANCAISI               |                                 |         |                              |                  | lamar                | utama / Francai |
|---------------|-----------------------------------|---------------------------------|---------|------------------------------|------------------|----------------------|-----------------|
| Tunjuk 10     | kemasukan                         |                                 |         |                              |                  |                      | Q<br>Carian     |
| <b>No.</b> ↑↓ | Nombor Pendaftaran                | Nama 🌐                          | Seksyen | Francaisor 1                 | Jenama 🌐         | Status Pendaftaran 👔 | Tindakan        |
| 1             | FC/00003/2023                     | Lim Kin Tat Sdn Bhd<br>383322-D | 6B      | M Sharif Sdn Bhd<br>383322-D | MS Apparel Store | Aktif                |                 |
| Menunjukko    | ın 1 hingga 1 daripada 1 penyerta | an                              |         |                              |                  | Sebelumnya 1         | Seterusnya      |

#### 3. PERMOHONAN PENAMATAN PENDAFTARAN FRANCAISI

Permohonan Penamatan Francaisi adalah permohonan bagi menamatkan pendaftaran francaisi oleh pihak syarikat francaisor. Pihak francaisor perlu mengemukakan surat atau dokumen sah daripada syarikat bagi memohon penamatan pendaftaran francaisi tersebut.

#### **3.1. MOHON PENAMATAN PENDAFTARAN FRANCAISI**

1. Bagi memohon penamatan pendaftaran francaisi, klik pada menu **Francaisi > Senarai Pendaftaran**. Halaman **Senarai Francaisi** dipaparkan.

| SENARAI PEN   | IDAFTARAN FRANCAISI             |                                 |           |                              |                  | lamar              | n Utama / Francai |  |  |
|---------------|---------------------------------|---------------------------------|-----------|------------------------------|------------------|--------------------|-------------------|--|--|
| Q<br>Carian   |                                 |                                 |           |                              |                  |                    |                   |  |  |
| <b>No.</b> †↓ | Nombor Pendaftaran              | Nama îl                         | Seksyen 🌐 | Francaisor 1                 | Jenama 🌐         | Status Pendaftaran | Tindakan          |  |  |
| 1             | FC/00003/2023                   | Lim Kin Tat Sdn Bhd<br>383322-D | 6B        | M Sharif Sdn Bhd<br>383322-D | MS Apparel Store | Aktif              |                   |  |  |
| Menunjukka    | n 1 hingga 1 daripada 1 penyert | aan                             |           |                              |                  | Sebelumnya         | Seterusnya        |  |  |

2. Pilih jenama francaisi yang ingin ditamatkan pendaftaran, klik pada butang tiga dot kemudian klik pada **Penamatan.** 

| SENARAI PEN   | NDAFTARAN FRANCAISI               |                                 |           |                              |                  | 🙆 Lamar                                         | utama / Francais        |
|---------------|-----------------------------------|---------------------------------|-----------|------------------------------|------------------|-------------------------------------------------|-------------------------|
| Tunjuk 10     | kemasukan                         |                                 |           |                              |                  |                                                 | Q<br>Carian             |
| <b>No.</b> ↑↓ | Nombor Pendaftaran 🌐              | Nama î↓                         | Seksyen 🌐 | Francaisor 1                 | Jenama 🌐         | Status Pendaftaran 🌐                            | Tindakan                |
| 1             | FC/00003/2023                     | Lim Kin Tat Sdn Bhd<br>383322-D | 6B        | M Sharif Sdn Bhd<br>383322-D | MS Apparel Store | Aktif                                           |                         |
| Menunjukko    | ın 1 hingga 1 daripada 1 penyerta | ian                             |           |                              |                  | <ul> <li>Lihat</li> <li>Tamatkan Per</li> </ul> | ndaftaran <sup>/a</sup> |

- 3. Halaman membuat penamatan pendaftaran akan dipaparkan.
- 4. Masukkan maklumat yang diperlukan seperti Surat Pengesahan dan juga Catatan Permohonan Penolakan. Seteleh selesai klik butang **Seterusnya**.

| Choose File                                                              | No file chosen                                                                |    |  |  |
|--------------------------------------------------------------------------|-------------------------------------------------------------------------------|----|--|--|
| <ul> <li>Sila pilih fa</li> <li>Saiz maksi</li> <li>Maksima 1</li> </ul> | ali jenis PDF sahaja.<br>simum untuk setiap fail adalah 5ME<br>1 fail sahaja. | l. |  |  |
| atatan Perma                                                             | ohonan Penamatan*                                                             |    |  |  |
|                                                                          |                                                                               |    |  |  |
|                                                                          |                                                                               |    |  |  |
|                                                                          |                                                                               |    |  |  |

5. Buat pengisytiharan dan klik butang **Hantar** untuk menghantar permohonan.

| PE | RMOHONAN PENAMATAN PEND                                                                                                    | AFTARAN                       |   |                | 🗟 Laman Utama | Permohonan Penar | matan Pendaftaran |  |  |
|----|----------------------------------------------------------------------------------------------------|-------------------------------|---|----------------|---------------|------------------|-------------------|--|--|
|    | 1. Maklumat Permohonan Pen                                                                                                    | amatan Pendaftaran Francaisor | 2 | Pengisytiharan |               |                  |                   |  |  |
|    | Saya mengaku bahawa maklumat-maklumat yang terkandung di dalam permohonan ini adalah BENAR dan kenyataan-kenyataan adalah betul dan saya sedar adalah menjadi suatu kesalahan di bawah Akta Francais 1998 (Pindaan) 2020 jika maklumat-maklumat yang diberikan itu adalah palsu Dengan ini saya memohon agar Permohonan Penamatan Pendaftaran Francaisi ini diluluskan. |                               |   |                |               |                  |                   |  |  |
|    | Nama Pemohon:                                                                                                    | Lim Kin Tat Sdn Bhd           |   |                |               |                  |                   |  |  |
|    | No Entiti Perniagaan Pemohon:                                                                                                    | 383322-D                      |   |                |               |                  |                   |  |  |
|    |                                                                                                    |                               |   |                |               | Sebelun          | Hantar            |  |  |

#### **3.2. PERMOHONAN YANG LULUS**

- 1. Pemohon akan mendapat notifikasi pada emel yang didaftar dan juga pada sistem sekiranya permohonan telah diluluskan oleh Pendaftar KPDN.
- 2. Pemohon boleh melihat status permohonan pada menu **Francaisi > Senarai Semua Permohonan > Penamatan Pendaftaran** seperti berikut:

| SENARAI PI | ERMOHONAN PEN                                  | AMATAN PENDAFTAR               | RAN                            |                                  |                       | 🗟 Laman Utar            | ma / Penamatan Pe                | ndaftaran Francai |
|------------|------------------------------------------------|--------------------------------|--------------------------------|----------------------------------|-----------------------|-------------------------|----------------------------------|-------------------|
| Show 10    | entries                                        |                                |                                |                                  |                       | Search:                 |                                  |                   |
| No †↓      | Kod Rujukan 👔                                  | Tarikh Hantar<br>Permohonan †↓ | Nombor Rujukan<br>Permohonan 🌐 | Jenama<br>Francais<br>Dimohon †↓ | Nama<br>Pemohon ↑↓    | Status<br>Permohonan †↓ | Status<br>Bayaran Fi<br>Proses 🌐 | Tindakan 🌐        |
| 1          | FC4<br>(Penamatan<br>Pendaftaran<br>Francaisi) | 09/02/2022                     | MFE/FC4/00001/2022             | Boost Juice                      | Boost Juice<br>Bars 2 | Lulus                   | Sudah Bayar                      |                   |
| Showing 1  | l to 1 of 1 entries                            |                                |                                |                                  |                       |                         | Previou                          | us 1 Next         |

 Pemohon juga boleh melihat permohonan yang telah diluluskan penamatan pada menu Francaisi > Senarai Pendaftaran seperti berikut:

| IARAI FRA | NCAISI             |      |               |                  | යි Lama   | an Utama / Franc |
|-----------|--------------------|------|---------------|------------------|-----------|------------------|
| thow 10   | entries            |      |               |                  |           | Q<br>Carian      |
|           |                    |      |               |                  |           |                  |
| No. ↑↓    | Nombor Pendaftaran | Nama | ↑↓ Francaisor | <b>Jenama</b> îj | Status †↓ | Tindakan         |

4. Pemohon boleh melihat status pada pendaftaran tersebut telah Tamat.